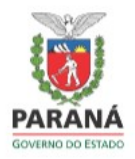

GOVERNO DO ESTADO DO PARANÁ AGÊNCIA DE DEFESA AGROPECUÁRIA DO PARANÁ

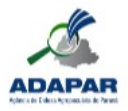

## MANUAL FATURAMENTO DE GTA

Agência de Defesa Agropecuária do Paraná Setembro/2021

- 1. Acesse o seguinte endereço: <u>https://www.reida.adapar.pr.gov.br/</u>
- 2. Clique em "Central de Segurança"

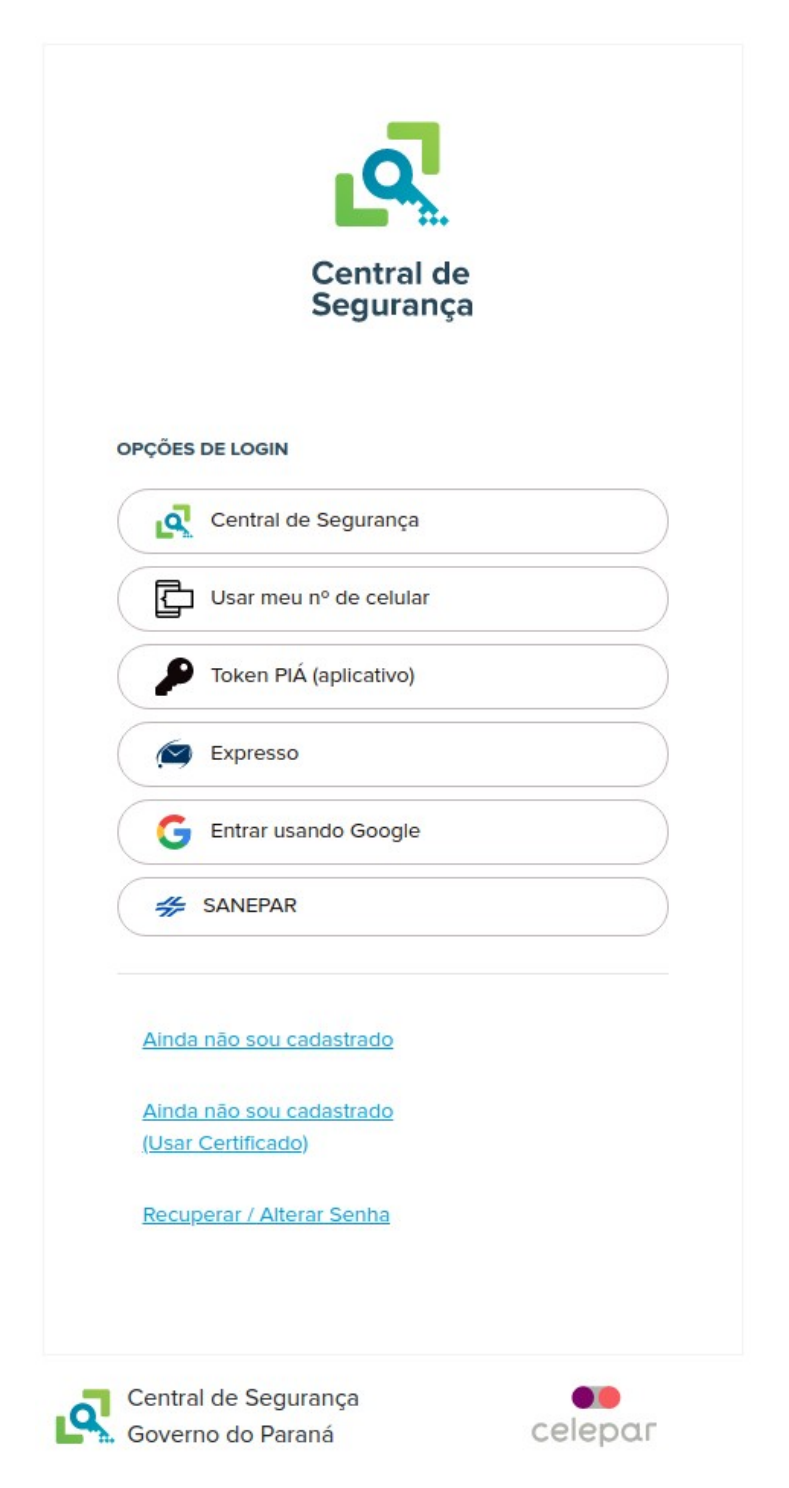

3. Insira seu CPF e a senha e clique em "Entrar"

|                    | Jurança      |  |
|--------------------|--------------|--|
| CPF, E-Mail ou Log | in Sentinela |  |
|                    |              |  |
| Senha              |              |  |
| Senna              |              |  |
|                    |              |  |
|                    |              |  |
|                    | Entrar       |  |

4. No menu "Financeiro", selecione a opção "Faturamento de GTA"

| Ø           | AGÊNCIA DE DEFESA A<br>GERÊNCIA DE APOIO TÉ<br>Rede Estadual | gropecuária do paraná - adapai<br>cnico - gat<br>de Informações em De | R<br>fesa Agropecuária |
|-------------|--------------------------------------------------------------|-----------------------------------------------------------------------|------------------------|
| Financeiro  | Sair                                                         |                                                                       |                        |
| Faturamento |                                                              | Faturamento de GTA                                                    |                        |
| Rede E      | stadual de Informaçõ                                         | es em Defesa Agropecuária - REI                                       | DA                     |

5. O seguinte formulário será mostrado para pesquisar as faturas:

| Serviço:                      | Todos     |   |                | -            |
|-------------------------------|-----------|---|----------------|--------------|
| CPF/CNPJ do Cliente:          |           |   |                |              |
| Número do Boleto:             |           |   |                |              |
| Data do Fechamento da Fatura: | Entre     |   | (DD/MM/AAAA) e | (DD/MM/AAAA) |
| Data do Vencimento da Fatura: | Entre     |   | (DD/MM/AAAA) e | (DD/MM/AAAA) |
| Data do Pagamento:            | Entre     |   | (DD/MM/AAAA) e | (DD/MM/AAAA) |
| Situação do Pagamento:        | Selecione | • |                |              |
| Situação da Fatura:           | Selecione | • |                |              |

6. Clique em "Consultar" para realizar a pesquisa de faturas.

| Data do Vencime                                            | ento da Eatura:                                          | Entre         |                                  | (DD/MM/AAAA) e                                               | (DD/MM                                                   | (AAAA)                           |                                                  |                   |               |       |
|------------------------------------------------------------|----------------------------------------------------------|---------------|----------------------------------|--------------------------------------------------------------|----------------------------------------------------------|----------------------------------|--------------------------------------------------|-------------------|---------------|-------|
| Data o                                                     | lo Pagamento:                                            | Entre         |                                  | (DD/MM/AAAA) e                                               | (DD/MM                                                   | (AAAA)                           |                                                  |                   |               |       |
| Situação d                                                 | lo Pagamento:                                            | Selecione     |                                  | ~                                                            | (                                                        |                                  |                                                  |                   |               |       |
| Situa                                                      | cão da Eatura:                                           | Selecione     | ~                                |                                                              |                                                          |                                  |                                                  |                   |               |       |
|                                                            |                                                          |               |                                  | C                                                            | Consultar                                                |                                  |                                                  |                   |               |       |
| ágina 1 de 1 : (Ti                                         | otal de 2 registr                                        | os)           |                                  | (                                                            | Consultar                                                |                                  |                                                  |                   |               |       |
| âgina 1 de 1 : (Ti<br>PF/CNPJ<br>liente                    | otal de 2 registr                                        | os)           | Valor<br>Fatura                  | Serviço                                                      | Consultar<br>Data<br>Fechamento                          | Data<br>Vencimento               | Situação<br>Pagamento                            | Data<br>Pagamento | Valor<br>Pago | Detal |
| ágina 1 de 1 : (Tr<br>:PF/CNPJ<br>:liente<br>4848310000129 | otal de 2 registr<br>Cliente<br>ESTABELEC<br>TESTE - SIF | os)<br>IMENTO | Valor<br>Fatura<br>R\$<br>197,22 | Serviço<br>EMISSÃO DE GTA PARA SUÍNOS - A<br>SIM, SIE OU SIF | Data<br>Fechamento<br>batedouro - 03/09/2021<br>18:41:03 | Data<br>Vencimento<br>17/09/2021 | Situação<br>Pagamento<br>Aguardando<br>Pagamento | Data<br>Pagamento | Valor<br>Pago | Detal |

7. Clique em "Detalhar" *p*ara acessar a tela de Detalhamento da Fatura:

| Detalhamento da Fatura de               | GTA                           |             |        |       |                     |                          |          |  |
|-----------------------------------------|-------------------------------|-------------|--------|-------|---------------------|--------------------------|----------|--|
| Cliente                                 |                               |             |        |       |                     |                          |          |  |
| CPF/CNPJ:                               | 24848310000129                |             |        |       |                     |                          |          |  |
| Nome:                                   | ESTABELECIMENTO TE            | STE - SIF   |        |       |                     |                          |          |  |
|                                         |                               |             |        |       |                     |                          |          |  |
| Fatura                                  |                               |             |        |       |                     |                          |          |  |
| 😲 Situação:                             | Fechada                       |             |        |       |                     |                          |          |  |
| Data do Fechamento: 03/09/2021 18:41:03 |                               |             |        |       |                     |                          |          |  |
| Valor:                                  | 🗼 <sub>Valor:</sub> RS 197,22 |             |        |       |                     |                          |          |  |
| Data do Vencimento:                     | 17/09/2021                    |             |        |       |                     |                          |          |  |
|                                         |                               |             |        |       |                     |                          |          |  |
| Serviço                                 |                               |             |        |       |                     |                          |          |  |
|                                         | Serviço:                      | EMISSÃO     | DE G   | TA P. | ARA SUÍNOS - Aba    | tedouro - SIM, SIE ou Si | IF       |  |
| 🗘 Total                                 | de Animais Confirmados:       | 346         |        |       |                     |                          |          |  |
| 😲 Tota                                  | al de Animais Estornados:     | 0           |        |       |                     |                          |          |  |
| Total de Animais Confirmados            | Descontado Estornados:        | 346         |        |       |                     |                          |          |  |
| 🗘 Total de Anim                         | ais Residuais Anteriores:     | 0           |        |       |                     |                          |          |  |
| 😲 Tot                                   | al de Animais Faturáveis:     | 346         |        |       |                     |                          |          |  |
| 😲 Tot                                   | tal de Animais Faturados:     | 346         |        |       |                     |                          |          |  |
| 😲 Tol                                   | tal de Animais Residuais:     | 0           |        |       |                     |                          |          |  |
|                                         | Referente às GTAs:            |             |        |       | GTAs Confirmada     | IS                       | Situação |  |
|                                         |                               | Número      | Série  | UF    | Total Confirmado    | Data da Confirmação      |          |  |
|                                         |                               | 11257       | P      | SC    | 240                 | 24/05/2021 15:54:38      | Faturada |  |
|                                         |                               | 297         | v      | PR    | 2                   | 18/05/2021 15:59:00      | Faturada |  |
|                                         |                               |             |        |       |                     |                          |          |  |
| Boleto                                  |                               |             |        |       |                     |                          |          |  |
|                                         | Não foi emitido boleto des    | sta fatura. | Clique | no b  | otão abaixo para en | nitir o boleto.          |          |  |
|                                         | Emitir Boleto                 |             |        |       |                     |                          |          |  |
|                                         |                               |             |        |       |                     |                          |          |  |
|                                         |                               |             |        | ,     |                     |                          |          |  |
|                                         |                               |             |        |       | Imprimir Fatura     | Voitar à consulta        |          |  |
|                                         |                               |             |        |       |                     |                          |          |  |

8. É possível gerar um PDF para salvar ou imprimir a fatura. Para isso clique em "Imprimir Fatura".

## GOVERNO DO ESTADO DO PARANÁ AGÊNCIA DE DEFESA AGROPECUÁRIA DO PARANÁ

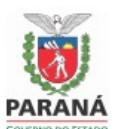

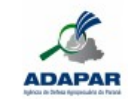

| Nome: ESTABELECIMENTO TESTE - SIF     CNPJ/CPF: 24848310000129     Serviço: EMISSÃO DE GTA PARA SUÍNOS - Abatedouro - SIM, SIE ou SIF     Data de Fechamento: 03/09/2021 18:41:03     Data de Vencimento: 17/09/2021     Valor da Fatura: R\$ 197,22     Total de Animais Confirmados: 346     Total de Animais Estornados: 0     Total de Animais Residuais Anteriores: 0     Total de Animais Faturáveis: 346     Total de Animais Faturáveis: 346     Total de Animais Residuais: 0     GTAs Confirmadas     Número   Série     Número   Série     Número   Série     Número   Série     Número   Série     Número   Série     Número   Série     Número   Série     Número   Série     Número   Série     Número   Série     VIF   Total     Data Confirmação   Situação |               |              |                |                |                     |          |   |
|----------------------------------------------------------------------------------------------------|---------------|--------------|----------------|----------------|---------------------|----------|---|
| CNPJ/CPF: 24848310000129     Serviço: EMISSÃO DE GTA PARA SUÍNOS - Abatedouro - SIM, SIE ou SIF     Data de Fechamento: 03/09/2021 18:41:03     Data de Vencimento: 17/09/2021     Valor da Fatura: R\$ 197,22     Total de Animais Confirmados: 346     Total de Animais Estornados: 0     Total de Animais Confirmados Descontado Estornados: 346     Total de Animais Residuais Anteriores: 0     Total de Animais Faturáveis: 346     Total de Animais Residuais: 0     GTAs Confirmadas     Número   Série     VIF   Total     Data Confirmação   Situação     11257   P   SC   240                                                                                                    | Nome: ESTA    | BELECIMEN    | NTO TESTE - S  | IF             |                     |          |   |
| Serviço: EMISSÃO DE GTA PARA SUÍNOS - Abatedouro - SIM, SIE ou SIF     Data de Fechamento: 03/09/2021 18:41:03     Data de Vencimento: 17/09/2021     Valor da Fatura: R\$ 197,22     Total de Animais Confirmados: 346     Total de Animais Estornados: 0     Total de Animais Residuais Anteriores: 0     Total de Animais Faturáveis: 346     Total de Animais Faturáveis: 346     Total de Animais Residuais: 0     GTAs Confirmadas     Número   Série     Número   Série     Número   Série     Número   Série     Número   Série     Número   Série     Número   Série     Struactional struados   240     240   24005/2021 15:54:38                                                                                                    | CNPJ/CPF:     | 24848310000  | 129            |                |                     |          |   |
| Data de Fechamento: 03/09/2021 18:41:03     Data de Vencimento: 17/09/2021     Valor da Fatura: R\$ 197,22     Total de Animais Confirmados: 346     Total de Animais Estornados: 0     Total de Animais Confirmados Descontado Estornados: 346     Total de Animais Residuais Anteriores: 0     Total de Animais Faturáveis: 346     Total de Animais Residuais: 0     GTAs Confirmadas     Número   Série     VIF   Total   Data Confirmação     Situação     11257   P   SC   240                                                                                                    | Serviço: EM   | ISSÃO DE G   | TA PARA SUÍN   | OS - Abatedour | o - SIM, SIE ou SIF |          |   |
| Data de Vencimento: 17/09/2021     Valor da Fatura: R\$ 197,22     Total de Animais Confirmados: 346     Total de Animais Estornados: 0     Total de Animais Confirmados Descontado Estornados: 346     Total de Animais Residuais Anteriores: 0     Total de Animais Faturáveis: 346     Total de Animais Faturáveis: 346     Total de Animais Residuais: 0     GTAs Confirmadas     Número   Série     VIF   Total   Data Confirmação     Número   Série   UF     SC   240   240/05/2021 15:54:38                                                                                                    | Data de Fec   | hamento: 03  | /09/2021 18:41 | :03            |                     |          |   |
| Valor da Fatura: R\$ 197,22<br>Total de Animais Confirmados: 346<br>Total de Animais Estornados: 0<br>Total de Animais Confirmados Descontado Estornados: 346<br>Total de Animais Residuais Anteriores: 0<br>Total de Animais Faturáveis: 346<br>Total de Animais Faturados: 346<br>Total de Animais Residuais: 0<br>GTAs Confirmadas<br>Número Série UF Total Data Confirmação Situação<br>11257 P SC 240 24/05/2021 15.54:38 Faturada                                                                                                    | Data de Ven   | cimento: 17/ | 09/2021        |                |                     |          |   |
| Total de Animais Confirmados: 346     Total de Animais Estornados: 0     Total de Animais Estornados: 0     Total de Animais Confirmados Descontado Estornados: 346     Total de Animais Residuais Anteriores: 0     Total de Animais Faturáveis: 346     Total de Animais Faturáveis: 346     Total de Animais Residuais: 0     GTAs Confirmadas     Número   Série     UF   Total   Data Confirmação     Situação     11257   P   SC   240                                                                                                    | Valor da Fat  | ura: R\$ 197 | 22             |                |                     |          |   |
| Total de Animais Confirmados: 040<br>Total de Animais Estornados: 0<br>Total de Animais Residuais Anteriores: 0<br>Total de Animais Faturáveis: 346<br>Total de Animais Faturados: 346<br>Total de Animais Residuais: 0<br>GTAs Confirmadas<br>Número Série UF Total Data Confirmação Situação<br>11257 P SC 240 24/05/2021 15:54:38 Faturada                                                                                                    | Total de Ani  | mais Confin  | mados: 346     |                |                     |          |   |
| Total de Animais Estornados: 0<br>Total de Animais Confirmados Descontado Estornados: 346<br>Total de Animais Residuais Anteriores: 0<br>Total de Animais Faturáveis: 346<br>Total de Animais Faturados: 346<br>Total de Animais Residuais: 0<br>GTAs Confirmadas<br>Número Série UF Total Data Confirmação Situação<br>11257 P SC 240 24/05/2021 15:54:38 Faturada                                                                                                    | Total de Ani  | india Comm   | nduos. 040     |                |                     |          |   |
| Total de Animais Confirmados Descontado Estornados: 346     Total de Animais Residuais Anteriores: 0     Total de Animais Faturáveis: 346     Total de Animais Faturados: 346     Total de Animais Residuais: 0     GTAs Confirmadas     Número   Série     UF   Total   Data Confirmação   Situação     11257   P   SC   240   24/05/2021 15:54:38   Faturada                                                                                                    | Total de Ani  | mais Estorn  | ados: 0        |                |                     |          |   |
| Total de Animais Residuais Anteriores: 0<br>Total de Animais Faturáveis: 346<br>Total de Animais Faturados: 346<br>Total de Animais Residuais: 0<br>GTAs Confirmadas<br>Número Série UF Total Data Confirmação Situação<br>11257 P SC 240 24/05/2021 15:54:38 Faturada                                                                                                    | Total de Ani  | mais Confirm | mados Descor   | tado Estornado | s: 346              |          |   |
| Total de Animais Faturáveis: 346   Total de Animais Faturados: 346   Total de Animais Residuais: 0   GTAs Confirmadas   Número Série UF Total Data Confirmação Situação   11257 P SC 240 240/05/2021 15:54:38 Faturada                                                                                                    | Total de Ani  | mais Residu  | ais Anteriores | : 0            |                     |          |   |
| Total de Animais Faturados: 346   Total de Animais Residuais: 0   GTAs Confirmadas   Número Série UF Total Data Confirmação Situação   11257 P SC 240 24/05/2021 15:54:38 Faturada                                                                                                    | Total de Ani  | mais Faturá  | veis: 346      |                |                     |          |   |
| Total de Animais Residuais: 0     GTAs Confirmadas     Número   Série   UF   Total   Data Confirmação   Situação     11257   P   SC   240   24/05/2021 15:54:38   Faturada                                                                                                    | Total de Ani  | mais Fatura  | dos: 346       |                |                     |          |   |
| GTAs Confirmadas   Número Série UF Total Data Confirmação Situação   11257 P SC 240 24/05/2021 15:54:38 Faturada                                                                                                    | Total de Ani  | mais Residu  | ais: 0         |                |                     |          |   |
| GTAs Confirmadas       Número     Série     UF     Total     Data Confirmação     Situação       11257     P     SC     240     24/05/2021 15:54:38     Faturada                                                                                                    |               |              |                |                |                     |          |   |
| Número     Série     UF     Total     Data Confirmação     Situação       11257     P     SC     240     24/05/2021 15:54:38     Faturada                                                                                                    | GTAs Confirma | das          |                |                |                     |          |   |
| 11257 P SC 240 24/05/2021 15:54:38 Faturada                                                                                                    | Número        | Série        | UF             | Total          | Data Confirmação    | Situação |   |
|                                                                                                    | 11257         | P            | SC             | 240            | 24/05/2021 15:54:38 | Faturada |   |
| 727664 V RS 104 11/05/2021 15:38:27 Faturada                                                                                                    | 727664        | V            | RS             | 104            | 11/05/2021 15:38:27 | Faturada | , |
| 297 V PR 2 18/05/2021 15:59:00 Faturada                                                                                                    | 297           | V            | PR             | 2              | 18/05/2021 15:59:00 | Faturada |   |

9. Para gerar o boleto clique em "Emitir Boleto" e em "Ok" para confirmar a emissão:

| etalhamento da Fatura            |                 |                |              |                                           |
|----------------------------------|-----------------|----------------|--------------|-------------------------------------------|
| Cliente                          |                 |                |              |                                           |
| CPF/CNPJ                         | : 24848310000:  | 129            |              |                                           |
| Nome                             | ESTABELECI      | MENTO TESTE    | - SIF        |                                           |
| Fatura<br>Situ<br>Data do Fechar | Confirme a      | a emissão      | o de bo      | oleto. O boleto será aberto em outra aba. |
| Data do Vencin                   |                 |                |              |                                           |
| Serviço<br>Se                    |                 |                |              | Cancelar OK                               |
| Quantidade de Animais            | : 12            |                |              |                                           |
| Referente às GTAs                | E               |                | GTAs Co      | Confirmadas                               |
|                                  | Número          | Série          | UF           | Total Confirmado                          |
|                                  | 12              |                |              |                                           |
| Boleto                           |                 |                |              |                                           |
|                                  | Não foi emitido | boleto desta f | atura. Cliqu | que no botão abaixo para emitir o boleto. |
|                                  | Emitir Boleto   | ]              |              |                                           |
|                                  |                 |                | Imprir       | rimir Fatura) Voltar à consulta           |